## Beknopte handleiding

# Bankgegevens bijwerken

Wanneer bankgegevens gewijzigd moeten worden, dienen leveranciers in te loggen bij hun ePro / Jaggaer-account. Om de bankgegevens bij te werken, moet de persoon die de wijziging aanbrengt over de juiste machtigingen in het systeem beschikken.

- Neem contact op met uw accountbeheerder om te bepalen of uw machtigingen correct zijn ingesteld.
- Als u niet weet wie uw accountbeheerder is, neem dan contact op met <u>Jaggaer-ondersteuning</u>.

#### Bankgegevens bijwerken

Vanaf het PPG-startscherm gebruikt u het navigatiemenu aan de linkerzijde en selecteert u Registration – Registration – Manage Registration Profile (Registratie - Registratie -Registratieprofiel beheren)

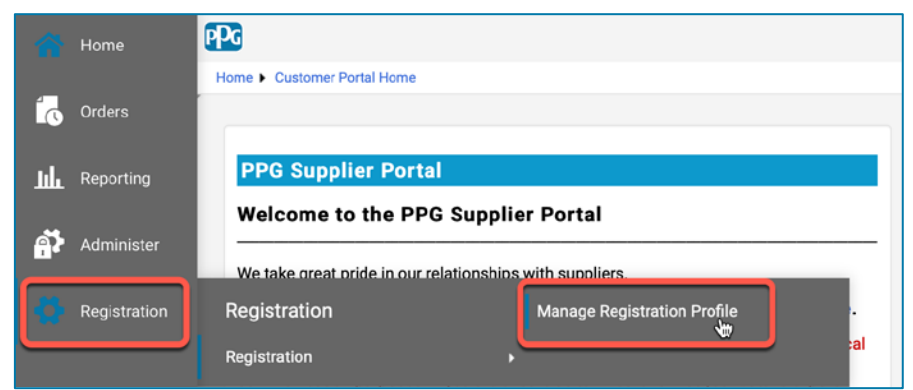

Hiermee opent u de registratiechecklist. Selecteer **Payment Information (Betalingsgegevens)** om wijzigingen in bankgegevens door te voeren.

| Supplier Number:JA_266872                                |                                                                                                    | Payment Information                                                                                                    |          |                                     |                               | ?                             |               |
|----------------------------------------------------------|----------------------------------------------------------------------------------------------------|----------------------------------------------------------------------------------------------------|----------|-------------------------------------|-------------------------------|-------------------------------|---------------|
| Change Supplier                                          |                                                                                                    |                                                                                                    |          |                                     |                               |                               |               |
| Registration <b>Complete</b> for:<br>PPG Supplier Portal |                                                                                                    | Information on this page is used to determine how and where you will receive payment. PPG's preferred payment method is Direct Deposit (ACH), and, therefore, banking information is required. Any other payment method should be approved in advance by PPG before completing your registration. Otherwise, the registration may be returned, which will delay the setup process. Please be sure to enter an Electronic Remittance Email if you wish to receive email notifications regarding payments be advanced as a sure to enter an Electronic Remittance Email if you wish to receive email notifications regarding payments be advanced as a sure to enter an Electronic Remittance Email if you wish to receive email notifications regarding payments be advanced as a sure to enter an electronic Remittance Email if you wish to receive email notifications regarding payments be advanced as a sure to enter an electronic Remittance Email if you wish to receive email notifications regarding payments be advanced as a sure to enter an electronic Remittance Email if you wish to receive email notifications regarding payments be advanced as a sure to enter an electronic Remittance Email if you wish to receive email notifications regarding payments be advanced as a sure to enter an electronic Remittance Email if you wish to receive email notifications regarding payments be advanced as a sure to enter an electronic Remittance Email to enter an electronic Remittance Email to enter an electronic Remit |          |                                     |                               |                               |               |
| Welcome                                                  |                                                                                                    | Including invoice, date, and amount.                                                                                                    |          |                                     | iting the                     |                               |               |
| Company Overview                                         | ×                                                                                                    | existing information. Please <u>do not</u> mark duplicate payment information or payment information that appears to have the "wrong" payment type as inactive without discussing with your PPG Procurement contact first. These provide specific functionality within PPG systems, and deactivating them could prevent or delay payments.                                                                                                    |          |                                     |                               | is inactive<br>prevent or     |               |
| Business Details                                         | ×                                                                                                    |                                                                                                    |          |                                     |                               |                               |               |
| Addresses                                                | ×                                                                                                    |                                                                                                    |          |                                     |                               |                               |               |
| Contacts                                                 | <ul> <li>Image: A second second s</li></ul> | Title 🗢                                                                                                    | Payme    | nt Type                             | Currency                      | Active                        |               |
| Diversity                                                |                                                                                                    | Business Bank Account                                                                                                    | Direct [ | eposit (ACH)                        | USD                           | Yes                           | 1 Edit        |
| Payment Information                                      | ×                                                                                                    | Check                                                                                                    | Check    |                                     | USD                           | Yes                           | Edit          |
| Tax Information                                          | ~                                                                                                    | Add Payment Information 👻                                                                                                    |          |                                     |                               |                               |               |
|                                                          |                                                                                                    |                                                                                                    |          | 1. Klik op <b>Edi</b><br>bankrekeni | t (Bewerken<br>ng als inactie | ) om de huic<br>ef te markere | lige –<br>en. |

**BELANGRIJK!** De bestaande betaalmethode/rekening mag niet gewijzigd worden. Markeer de oude rekening als Inactief en <u>Add Payment Information (Voeg betalingsgegevens toe)</u> om een record aan te maken voor de nieuwe/bijgewerkte informatie.

## Beknopte handleiding

Bankgegevens bijwerken

| Edit Paymen                    | s are displayed.            | ×         | 2. In de<br>Inforr<br>bewe<br>Activ | sectie <b>Edit Payment</b><br>nation (Betalingsgeg<br>rken), schakelt u de a<br>e (Actief) van Yes (Ja | j <b>evens</b><br>anduiding<br>) naar |        |
|--------------------------------|-----------------------------|-----------|-------------------------------------|----------------------------------------------------------------------------------------------------|---------------------------------------|--------|
| Payment Title *                | Business Bank Account       |           | "No"                                | (Nee).                                                                                                 | ,                                     |        |
| Country *                      | United States               | ¢         | 3. Klik o                           | p Save Changes (Wij                                                                                    | zigingen                              |        |
| Payment Type *                 | Direct Deposit (ACH)        |           | opsla                               | an)                                                                                                    |                                       |        |
| Direct Deposit Format          | ACH \$                      |           | Pokoning                            | ion dia als inactiof don                                                                               | narkoord                              |        |
| Remittance Address *           | Main Office (Remittance) \$ |           | ziin. word                          | len ariis weeraeaeven                                                                                  | in de liist                           |        |
| Electronic Remittance<br>Email | Contact1@abc-company.com    |           | met betal                           | ingsgegevens.                                                                                          |                                       |        |
| Currency *                     | USD 💠                       |           |                                     |                                                                                                    |                                       |        |
| Contact Name                   | Beth Tester                 |           |                                     |                                                                                                    |                                       |        |
| Purpose                        |                             |           | Title 🗢                             | Payment Type                                                                                           | Currency                              | Active |
|                                |                             |           | Check                               | Check                                                                                                  | USD                                   | Yes    |
|                                | 200 characters remaining    |           | Business Bank Account               | Direct Deposit (ACH)                                                                                   | USD                                   | No     |
| Active                         | Yes o No                    |           |                                     |                                                                                                    |                                       |        |
| Bank Account                   |                             |           |                                     |                                                                                                    |                                       |        |
| Country *                      | United States               | \$        |                                     |                                                                                                    |                                       |        |
| Dank Nama *                    |                             |           |                                     |                                                                                                    |                                       |        |
| Required to Complete Regis     | stration 3 Save Chang       | ges Close |                                     |                                                                                                    |                                       |        |

Nu bent u klaar om de bijgewerkte betalingsgegevens toe te voegen. Als de knop **Add Payment Information (Betalingsgegevens toevoegen)** niet zichtbaar is, dan hebt u niet de systeemmachtigingen om bankgegevens bij te werken (zie hierboven).

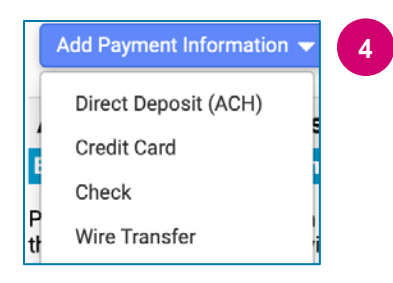

4. Klik op **Add Payment Information** (Betalingsgegevens toevoegen) en selecteer het betreffende rekeningtype.

Elk rekeningtype vereist specifieke informatie. Vul alle verplichte velden in (aangegeven met  $\bigstar$ ).

Wanneer alle vereiste velden zijn ingevuld, klikt u op Save Changes (Wijzigingen opslaan).

\* Required to Complete Registration

Save Changes Close

## **Beknopte handleiding**

## Bankgegevens bijwerken

| Title 🗢                | Payment Type         | Currency | Active |
|------------------------|----------------------|----------|--------|
| Check                  | Check                | USD      | Yes    |
| New Chase Bank Details | Direct Deposit (ACH) | USD      | Yes    |
| Business Bank Account  | Direct Deposit (ACH) | USD      | No     |

Alle banktoevoegingen/-wijzigingen worden geverifieerd door PPG en vooraleer u uw wijzigingen kunt opslaan moet de vereiste ondersteunende documentatie bijgevoegd worden.

| Additional Questions                                                                                                    |                                                                                                    |  |  |  |
|----------------------------------------------------------------------------------------------------|----------------------------------------------------------------------------------------------------|--|--|--|
| Banking/Payment Documents                                                                                                    |                                                                                                    |  |  |  |
| Please attach documentation with bank details in non-rewritable fo than 3 months), invoice showing bank details, official letter with sig | rmat (preferably PDF). Acceptable documents include: bank statement/confirmation/certificate (not older<br>nature on company letterhead or voided check.                                                                     |  |  |  |
| Please attach documentation with bank details in non-rewritable (not older than 3 months), invoice showing bank details, official l       | format (preferably PDF). Acceptable documents include: bank statement/confirmation/certificate<br>letter with signature on company letterhead or voided check.                                                               |  |  |  |
| Two (2) banking/payment documents at minimum are required.                                                                                |                                                                                                    |  |  |  |
| Banking Document 1                                                                                                    | <ul> <li>Voeg, zoals vermeld in de instructies op het scherm, twee<br/>documenten toe die de bankgegevens valideren. Deze omvatten:</li> <li>Bankafschrift/bevestiging/certificaat (niet ouder dan 3<br/>maanden)</li> </ul> |  |  |  |
| Banking Document 2           Select file         Drop file to attach, or browse.                                                          | <ul> <li>Factuur met bankgegevens</li> <li>Officiële brief met handtekening op het briefhoofd van het bedrijf</li> <li>Ongeldige cheque</li> </ul>                                                                           |  |  |  |
|                                                                                                    |                                                                                                    |  |  |  |

Save Changes

Zodra de vereiste verificatiebestanden zijn geüpload, klikt u op **Save Changes (Wijzigingen opslaan).** 

#### De nieuwe betalingsgegevens zijn nu actief in de betalingslijst.